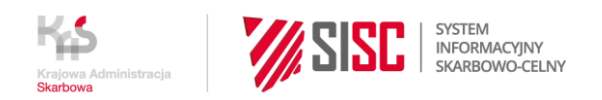

## Logowanie do rejestru przejściowego CBAM

1. Rejestr CBAM jest dostępny na <u>portalu Komisji Europejskiej</u>. Po uruchomieniu linku użytkownik zostaje przekierowany na stronę "Skąd Jesteś, Where Are You From?", na której wybiera domenę "**Domena Celna**", Kraj "POLAND" oraz Rodzaj użytkownika.

Uwaga: Nie wybieraj domeny "Carbon Border Adjustment Mechanism".

Wybierając Rodzaj użytkownika, wybierz tylko jedną z dwóch ról:

- "Pracownik" jeżeli jesteś pełnomocnikiem lub pracownikiem zgłaszającego CBAM,
- "Przedsiębiorca" jeżeli jesteś właścicielem/ osobą uprawnioną do samodzielnej reprezentacji zgłaszającego CBAM.

**Uwaga**: Przy logowaniu do CBAM nie należy wybierać rodzaju użytkownika "Przedstawiciel celny".

| European<br>Commission                             | VIERZYTELNIAJĄCY TAXUD                                                                                                    |
|----------------------------------------------------|----------------------------------------------------------------------------------------------------|
| Komisja Europejska> Portal uwierzytelniający TAXUD |                                                                                                    |
|                                                    | Skąd jesteś? (Where Are<br>You From? - WAYF)                                                                                                    |
|                                                    | Wybierz domenę aplikacji, do której chcesz uzyskać<br>dostęp<br>Domena celna ~<br>Wybierz kraj, w którym chcesz być uwierzytelniony<br>Poland ~                                                                 |
|                                                    | Wybierz rodzaj użytkownika Pracownik ✓ Udzielam zgody na przetwarzanie wniosków o informacje dotyczące mojego profilu tożsamości oraz udostępnianie tych informacji UUM&DS i Europejskiemu Systemowi Informacji |

2. Następnie użytkownik zostaje przekierowany na portal PUESC, gdzie wymagane jest logowanie (użytkownik musi posiadać konto na PUESC).

| ESC >             | USŁUGI USŁUGI SIECIOWE | FORMU | LARZE AKTUALNOSCI POMOC                                                                                                    |  |
|-------------------|------------------------|-------|----------------------------------------------------------------------------------------------------|--|
| Logow             | anie do Portalu        |       |                                                                                                    |  |
| ADRES EN          | ZALOGUJ SIĘ:           |       | INNE SPOSOBY LOGOWANIA:<br>Ze vzględu na Państwa wygodę przygotowaliśmy również<br>możliwość logowania do naszego systemu przy użyciu tożsamości |  |
| HASLO: *<br>Haslo |                        |       | dostarczanej za pomocą login.mt.gov.pl                                                                                                    |  |

3. Po zalogowaniu użytkownik wybiera kontekst reprezentacji, w którym chce pracować. Kontekst reprezentacji należy rozumieć jako kontekst podmiotu, w imieniu którego użytkownik będzie wysyłał sprawozdanie i w imieniu którego posiada nadane uprawnienie rozszerzone "Dostęp do rejestru CBAM".

|           | WYBÓR KONTEKSTU REPREZENTACJI |   |  |
|-----------|-------------------------------|---|--|
|           | JAN KOWALSKI                  | ~ |  |
|           | IMPORTEX S.A.                 | ~ |  |
| EORI PLOC | 000000000000000               |   |  |
|           | Potwierdź                     |   |  |

4. Po wyborze kontekstu reprezentacji użytkownik zostaje automatycznie przekierowany do rejestru CBAM.

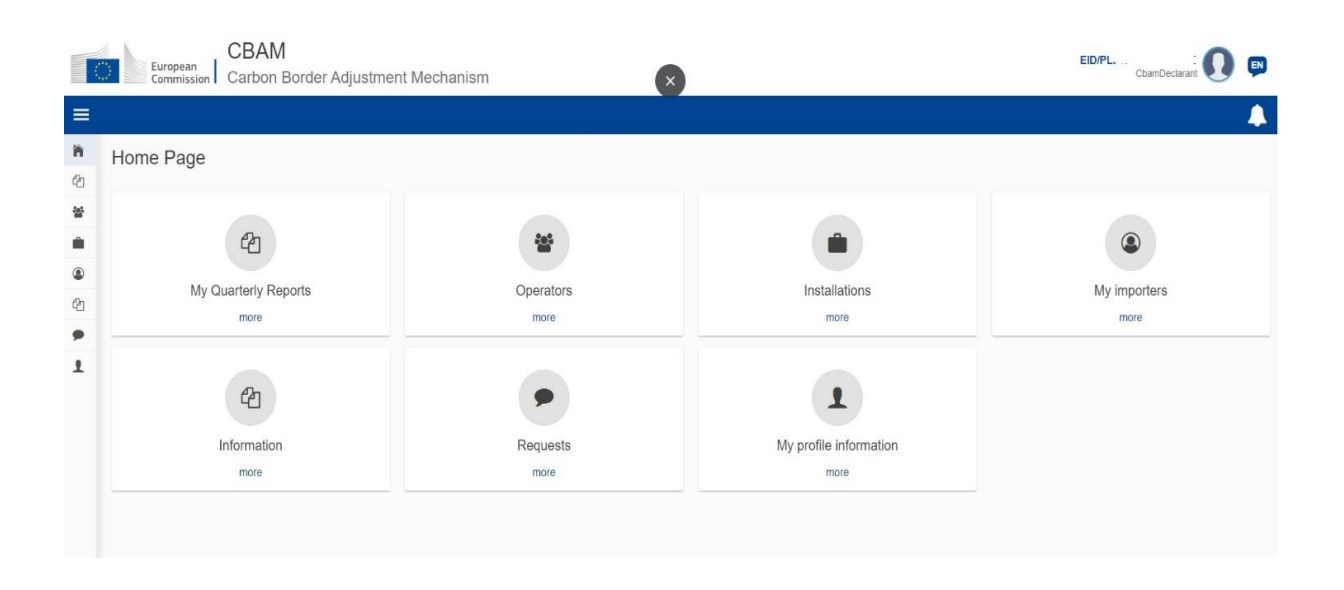

Uwaga: Zmiana kontekstu reprezentacji w CBAM wymaga wylogowania się, ponownego zalogowania i wyboru kontekstu, w którym użytkownik chce pracować. Zaleca się pracę w przeglądarce w trybie incognito. Rejestr CBAM nie usuwa w pełni danych z poprzedniego logowania i po przelogowaniu może w dalszym ciągu mieć zapisane dane z poprzedniego logowania.

## Informacje o publikacji

Data publikacji: 19 stycznia 2024 roku Komórka odpowiedzialna: Departament Ceł, Ministerstwo Finansów